Αγαπητοί φίλοι,

Στην προσπάθεια εκσυγχρονισμού της Olympic Airways Virtual αλλάζουμε τον τρόπο των pireps, εκμεταλλευόμενοι τα add on προγράμματα που παρέχουν πλέον πάρα πολλές πληροφορίες για τις πτήσεις που πραγματοποιούμε.

Βασιζόμενοι, λοιπόν, στο FSPassengers ο νέος τρόπος κατάθεσης ενός pirep είναι ο ακόλουθος :

Αρχικά για μια μόνο φορά κάνουμε δύο βήματα :

**BHMA 1°** Παραμετροποιούμε το αρχείο VaFsPassengers.cfg που βρίσκεται στο C:\Program Files\Microsoft Games\Flight Simulator 9\FsPassengers\config\_va, αλλάζοντας τα στοιχεία ως κατωτέρω :

| // 30 characters max |
|----------------------|
| // 50 characters max |
| // 50 characters max |
| // 50 characters max |
| // 20 characters max |
| // 20 characters max |
|                      |

στο username και password βάζουμε τα αντίστοιχους κωδικούς που χρησιμοποιούμε για να κάνουμε εισαγωγή στο Dispatch Office. Για παράδειγμα

username=898093; password=222222;

**BHMA 2°** Επειδή πρέπει οι υπάρχουσες πτήσεις που έχουμε κάνει μέχρι τώρα να φανούν ότι έχουν εξαχθεί πάμε FSPassengers -> Virtual Airlines -> Export flights to VA. Στο γαλάζιο παράθυρο πάνω δεξιά εμφανίζονται οι διαθέσιμές πτήσεις που είναι διαθέσιμες για εξαγωγή (XXX flight available for export). Από κάτω υπάρχει το πλήκτρο

set/reset exported flag

όπου όταν κάνουμε click εμφανίζεται το κατωτέρω παράθυρο :

| This box allow<br>of flights. First<br>then click on ( | s you to change the<br>select the flights you<br>one button below. | FsPassengers<br>"exported/not exported" flag<br>want to change the flags for |  |  |  |  |  |
|--------------------------------------------------------|--------------------------------------------------------------------|------------------------------------------------------------------------------|--|--|--|--|--|
| Select flight: please select one or more flights       |                                                                    |                                                                              |  |  |  |  |  |
| Se                                                     | t selected flight as "a                                            | lready exported''                                                            |  |  |  |  |  |
| Set selected flight as "not exported"                  |                                                                    |                                                                              |  |  |  |  |  |
|                                                        | Exit                                                               |                                                                              |  |  |  |  |  |

Από το select flight επιλέγουμε change all flight flags, οπότε και ενεργοποιούνται τα πλήκτρα από κάτω και κάνουμε click στο πλήκτρο -> Set selected flight as " already exported". Κατόπιν το πλήκτρο exit και επιστρέφουμε στο προηγούμενο παράθυρο

| Export flights log                                                                                                    | FsPassengers                                                                  |  |  |  |  |
|----------------------------------------------------------------------------------------------------|-------------------------------------------------------------------------------|--|--|--|--|
| Select company, pilot and flights to expo                                                                                                    | nt:                                                                           |  |  |  |  |
| Company: Olympic Aviations                                                                                                    | Olympic Airways Virtual<br>http://www.oav.gr<br>O flight available for export |  |  |  |  |
| Export: 5 💌 flights maximum in a                                                                                                    | one time set/reset exported flag                                              |  |  |  |  |
| Attempt To connect to websiteConnection etablished - OK. Welcome to Olympic Airways Automated Pirtep System***** Olympic Aviations/GIANNIS NANOURIS selected 228 total flight, 0 flight marked as not exported, no flights to export. |                                                                               |  |  |  |  |
| Change export flag utility called                                                                                                    |                                                                               |  |  |  |  |
| Olympic Aviations/GIANNIS NANOURIS<br>228 total flight, 0 flight marked as not exp                                                                                                    | selected<br>ported, no flights to export.                                     |  |  |  |  |
| Export now                                                                                                    | Exit                                                                          |  |  |  |  |

που πρέπει να αναφέρει μετά από αυτή την διαδικασία -> 0 flight available for export. Με αυτό τον τρόπο όλες οι υπάρχουσες πτήσεις εξάγονται εικονικά (χαρακτηρίζονται σαν εξαχθήσες) και στο εξής όποιες πτήσεις αναφέρονται σε αυτό το παράθυρο θα είναι αυτές που πρέπει να γίνουν εξαγωγή στην OAV. Αυτό σημαίνει ότι δεν χρειάζεται να γίνεται εξαγωγή μετά από κάθε πτήση, ούτε να σημειώνουμε σε χαρτάκια πια πτήση κάναμε και με ποια στοιχεία προκειμένου να καταθέσουμε το Pirep.

## <u>ΑΠΟΣΤΟΛΗ PIREP</u>

Ας υποθέσουμε λοιπόν ότι πρόκειται να κάνουμε την πτήση Αθήνα – Σαντορίνη. Βρίσκουμε τις/την πτήσεις/πτήση από το pull down menu -> flights -> find flight

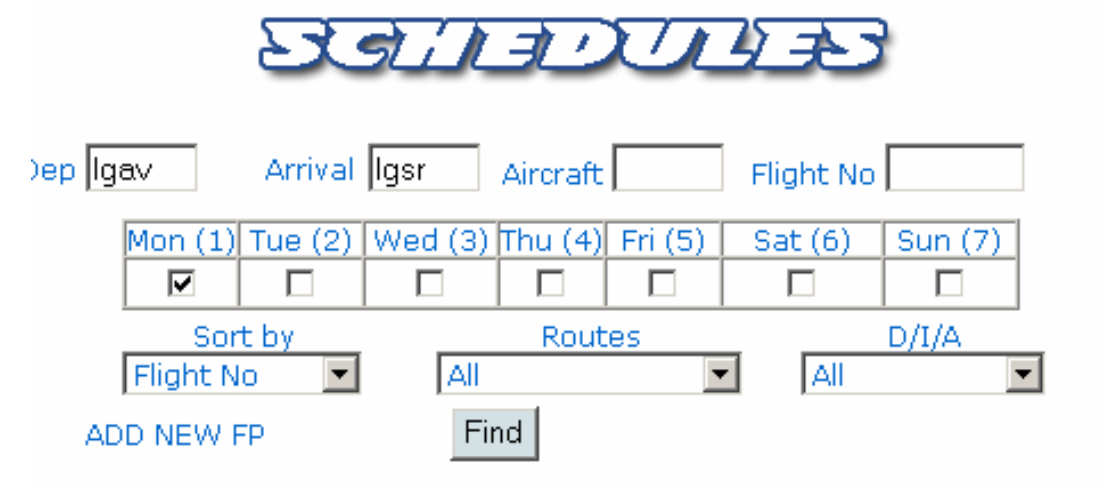

| Flight Schedules |         |       |         |          |          |               |  |  |
|------------------|---------|-------|---------|----------|----------|---------------|--|--|
|                  | Dej     | р     | Arr     |          |          |               |  |  |
| Flight No        | Airport | Time  | Airport | Aircraft | Duration | Day of Flight |  |  |
| OAV550Edit       | LGAV    | 02:55 | LGSR    | B734     | 0:30     | 12_4          |  |  |
| OAV552Edit       | LGAV    | 09:20 | LGSR    | AT43     | 0:40     | 1234567       |  |  |
| OAV556Edit       | LGAV    | 12:15 | LGSR    | AT43     | 0:40     | 1234567       |  |  |
| OAV558Edit       | LGAV    | 15:05 | LGSR    | AT43     | 0:40     | 156_          |  |  |
| OAV560Edit       | LGAV    | 17:50 | LGSR    | AT72     | 0:40     | 156_          |  |  |

και ας υποθέσουμε ότι επιλέγουμε να πραγματοποιήσουμε την OAV560. Κάνουμε click πάνω στην πτήση και μας εμφανίζεται το γνωστό παράθυρο :

| 8                                                                                          | OLYMPIC                                                        | SPYROS DEMAS [898093] |           |                 | 33) Send Pirep Back<br>Book Flight Flight Ca |                |  |
|--------------------------------------------------------------------------------------------|----------------------------------------------------------------|-----------------------|-----------|-----------------|----------------------------------------------|----------------|--|
| 1.<br>TYPE                                                                                 | 2. CALLSIGN                                                    | 3.<br>AIRCRAFT        | 4.<br>TAS | 5.<br>Departure | 6.<br>DEP. TIME                              | 7.<br>ALTITUDE |  |
| IFR                                                                                        | OAV560 -<br>284                                                | AT72                  | N0220     | LGAV            | 17:50 z                                      | F150           |  |
| 8. ROUTE                                                                                   | OF FLIGHT                                                      |                       |           |                 |                                              |                |  |
| SORE                                                                                       | / A10 MIL                                                      |                       |           |                 |                                              |                |  |
| 9.<br>DEST.                                                                                | 10.ETE                                                         | 11.Flight Pla         | ans       |                 |                                              |                |  |
| LGSR                                                                                       | 0н 40м                                                         | NavLog I              | FR Flight | t Card          |                                              |                |  |
| 12.META                                                                                    | R and TAFF                                                     |                       |           |                 |                                              |                |  |
| METAR                                                                                      | LGAV (LGAV 040                                                 | 720Z 36005            | кт заоло  | 060 CAVOK 2     | 7/09 Q1021 NC                                | SIG            |  |
| TAF LGAV (LGAV 040400Z 041212 04015KT 9999 FEW025 BECMG 1921 VRB05KT<br>BECMG 0406 03012KT |                                                                |                       |           |                 |                                              |                |  |
| METAR                                                                                      | METAR LGSR (LGSR 040650Z 34012KT 9999 FEW018 25/15 Q1018 NOSIG |                       |           |                 |                                              |                |  |
| TAF LGSR (R                                                                                |                                                                |                       |           |                 |                                              |                |  |

Βασική προϋπόθεση είναι να στείλουμε ένα pirep για την συγκεκριμένη πτήση βάζοντας χρονική διάρκεια ενός (1) λεπτού, ποσότητα καυσίμου ενός (1) κιλού, καθώς και τους επιβάτες που θα μεταφέρουμε με όσο Cargo έχουμε επιλέξει να φορτώσουμε στο αεροσκάφος ως ακολούθως:

| Pilot ID         | 898093 Demas          |                 |                                     |
|------------------|-----------------------|-----------------|-------------------------------------|
| Flight No        | 0                     |                 |                                     |
| Flight Call Sign | OAV560 284            | Days of Flying  | 156_                                |
| Origin           | LGAV                  | Destination     | LGSR                                |
| Network          | VATSIM 💌              |                 |                                     |
| Flight Plan      | SOREV A10 MIL         | <u>^</u>        |                                     |
| Passengers       | 1                     | Cargo           | 1                                   |
| Airplane         | ATR 72 📃              | Registration    |                                     |
| Distance         | 118                   | Date            | 4/9/2006                            |
| Block Out        | 19 : 42 zulu<br>HH:MM | Block In        | <u>19</u> : <u>43</u> zulu<br>HH:MM |
| Total Min        | 0 FP time 40          | Fuel Used       | 1 kgr                               |
| Remarks          |                       | <u>^</u>        |                                     |
| Approved         | Approved 💌 Check      | Olympic Tracker |                                     |
|                  | FI<br>Di              | light<br>etails |                                     |
|                  |                       | Submit          |                                     |

Στην πραγματικότητα αυτό που κάνουμε είναι μια δήλωση πως θα πετάξουμε την συγκεκριμένη πτήση χωρίς όμως να γνωρίζουμε το πόσο θα διαρκέσει η πτήση και κατά συνέπεια το πόσο καύσιμο θα ξοδέψουμε. Να επαναλάβω πως ο σωστός υπολογισμός καυσίμου είναι ακόμα αναγκαίος μια που το να φτάσουμε στον προορισμό μας με υπερβολικά πολύ ή υπερβολικά λίγο καύσιμο δεν χαρακτηρίζει τον σωστό προγραμματισμό πτήσης.

Όταν κάνουμε submit το pirep εμφανίζεται στην καρτέλα μας σε κατάσταση pending και αυτόματα παίρνει ένα νούμερο (αύξοντα αριθμό πτήσης) που στο συγκεκριμένο παράδειγμά μας είναι το 107711 και εμφανίζεται στην στήλη Flight No ως κατωτέρω :

|            | Σ                      | A         | DC        | Σ      | 2001     | 5000     | 3     |          |          |      |
|------------|------------------------|-----------|-----------|--------|----------|----------|-------|----------|----------|------|
|            |                        |           |           |        |          |          |       |          |          |      |
| Γ          | Pilot                  | Spy       | ros Dem   | ias [8 | 98093]   |          |       |          |          |      |
|            | Email                  | oav       | /163@oa   | v.gr   |          | Status   | Ad    | tive     |          |      |
|            | Remark                 | s         |           |        |          |          |       |          |          |      |
|            | Rank                   | Con       | morcial ( | antai  | þ        |          |       |          |          |      |
| L          |                        | 001       |           | -apcar |          |          |       |          |          |      |
|            |                        |           | Fromdat   |        | To Doto  |          |       |          |          |      |
|            |                        |           | Fromua    | .e     | TO Date  | _        |       |          |          |      |
|            |                        | l:        | 5/8/2006  |        | 4/9/2006 | Submit   |       |          |          |      |
|            |                        |           |           |        |          |          |       |          |          |      |
| DATE       | TIME                   | Flight No | CALL SIGN | DEP.   | ARR.     | Aircraft | DIST. | Enroute  | Status   | Edit |
| 04/09/2006 | 7:42:00 µµ             | 107711    | OAV560    | LGAV   | LGSR     | AT72     | 118   | 0h:01m   | Pending  | Edit |
| 03/09/2006 | 12:25:00 µµ            | 107689    | 0AV022    | LGAV   | LGKY     | AT72     | 2633  | 1h:07m   | Approved | Edit |
| 28/08/2006 | 7:51:00 µµ             | 107576    | 0AV502    | LGAV   | LGIR     | AT72     | 167   | 0h : 50m | Approved | Edit |
| 25/08/2006 | 2:12:00 µµ             | 107506    | 0AV008    | LGAV   | LGSO     | DH8A     | 57    | 0h:36m   | Approved | Edit |
| 25/08/2006 | 8:02:00 µµ             | 107516    | OAV606    | LGAV   | LGKR     | B733     | 213   | 0h:43m   | Approved | Edit |
| 20/08/2006 | 1:00:00 µµ             | 107391    | TOR010    | LICD   | LGAV     | 8734     | 564   | 1h:40m   | Approved | Edit |
| 20/08/2006 | 9:00:00 <del>π</del> μ | 107380    | TOR009    | LXGB   | LICD     | B734     | 874   | 2h : 10m | Approved | Edit |

## Κατόπιν από το FS πάμε στο :

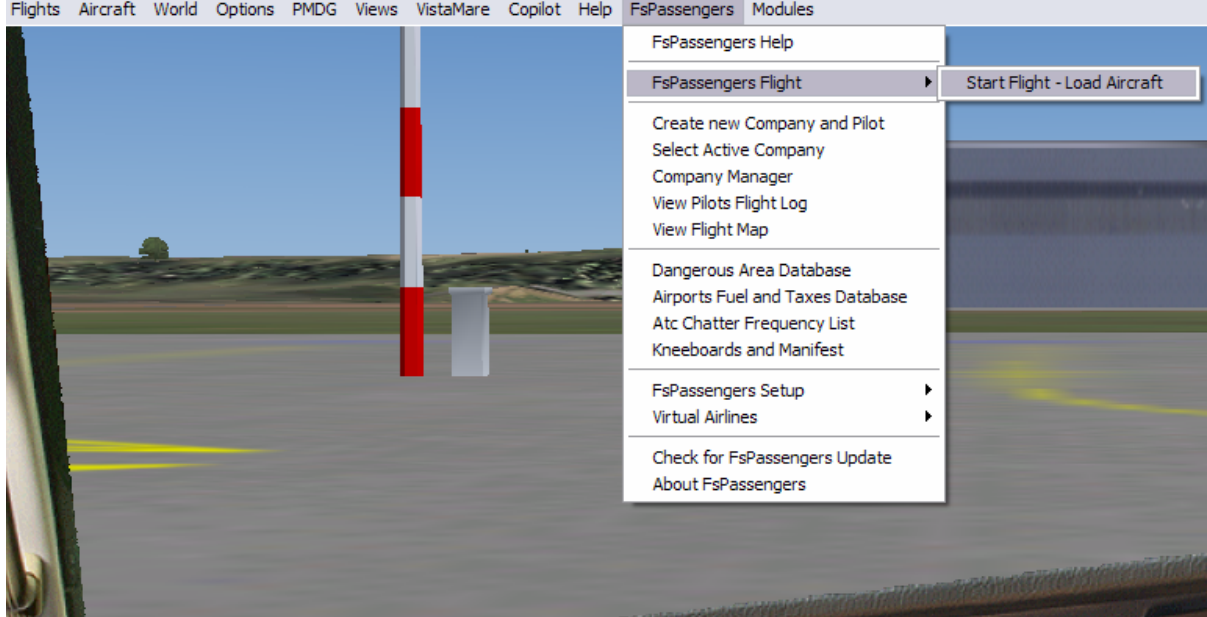

Flights Aircraft World Options PMDG Views VistaMare Copilot Help FsPassengers Modules

Όπου μας βγαίνει το παράθυρο load Aircraft για να εισάγουμε τα καύσιμα και τους επιβάτες της πτήσης.

| Load Aircraft                                                   | FsPassengers 2004                                                                                               |
|-----------------------------------------------------------------|----------------------------------------------------------------------------------------------------|
| Crew                                                            | Payload                                                                                                    |
| Company: Olympic Aviations View data                            | not available                                                                                                   |
| Active pilot: GIANNIS NANOURIS 💽 View data                      | not available                                                                                                   |
| Payload model: ATR 72 help                                      | Economy class: 0 Passengers                                                                                     |
|                                                                 |                                                                                                    |
| 56 passengers waiting at gate                                   | Economy class: 0 Passengers                                                                                     |
| Fuel Max fuel capacity : 5080 kg                                | View passengers list                                                                                            |
| Current fuel Load: 99.93% 5077 kg                               | Front cargo: 0 Lbs                                                                                              |
| Click and slide on bar to set the fuel or click : Advanced fuel |                                                                                                    |
|                                                                 | Rear cargo: 0 Lbs                                                                                               |
| Aircraft current load 60%                                       |                                                                                                    |
| Total passengers                                                | Aircraft Specification<br>Max weight (MTOW) : 48502 Lbs<br>Empty weight : 29762 Lbs<br>Max fuel load : 1672 Gal |
| Total weight OLbs OLbs OLbs                                     | OLbs OLbs                                                                                                    |
| OK - Load immediately OK - Real time load Cancel                | Set destination Set Flight ID Get ZFW Help                                                                      |

Αφού εισάγουμε καύσιμα και επιβάτες επιλέγουμε set destination για να βάλουμε τον προορισμό μας και κατόπιν ΑΠΑΡΑΙΤΗΤΑ επιλέγουμε set Flight ID όπου βγαίνει το παράθυρο :

| Load Aircraft                                                                                                    |
|----------------------------------------------------------------------------------------------------|
| Flight ID                                                                                                    |
| The flight ID is usually set randomly accordingly to your company<br>setting but you can enter one manually in the box below: |
| New flight ID: 497711. (max 7 characters)                                                                                     |
| Set Elight ID Cancel                                                                                                    |
|                                                                                                    |

Όπου βάζουμε το νούμερο που προηγουμένως είχε εμφανιστεί σαν Flight No στο pirep που είχαμε στείλει. ΠΡΟΣΟΧΗ : Σε περίπτωση που δεν βάλουμε το Flight ID σωστά δεν θα μπορέσουμε να κλείσουμε την πτήση μας με το FSPassenger.

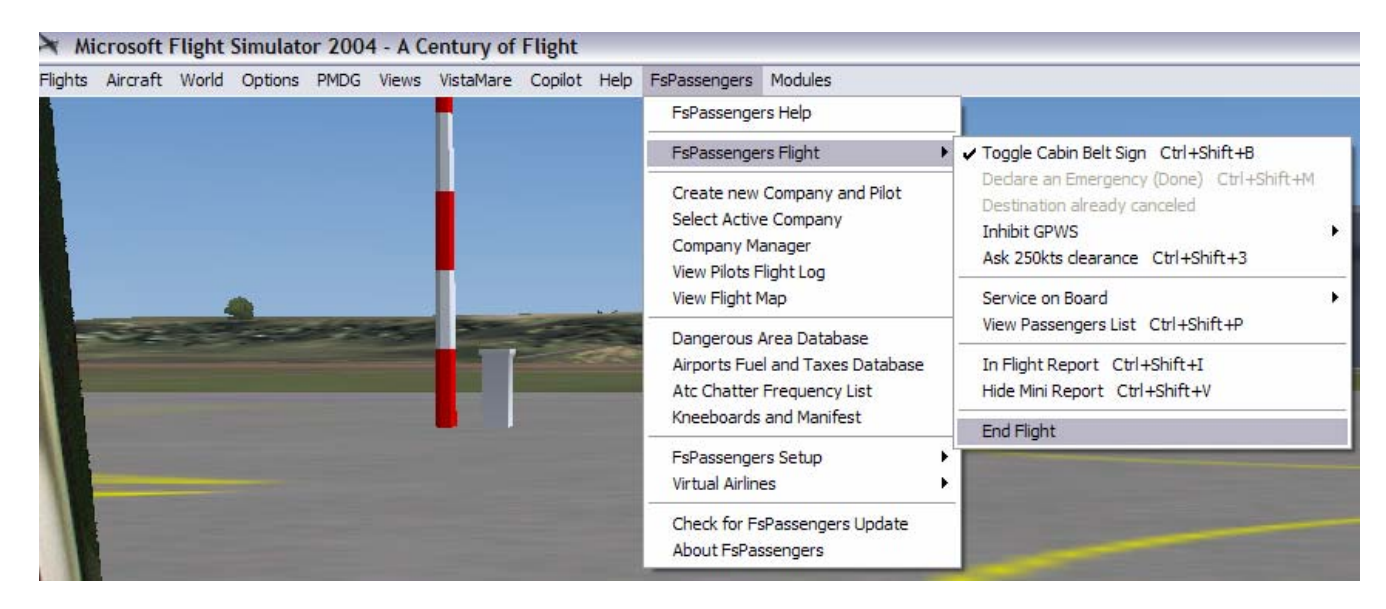

Αφού πραγματοποιηθεί η πτήση κάνουμε end flight από :

και κατόπιν κάνουμε record this flight από το παράθυρο flight Report που ανοίγει ως κατωτέρω:

| Flight Report                                                                                                    |                                                                                                    |                                                                                                    | FsPassenge                                                                 | ers 2004 |
|----------------------------------------------------------------------------------------------------|----------------------------------------------------------------------------------------------------|----------------------------------------------------------------------------------------------------|----------------------------------------------------------------------------|----------|
| Flight Distance:<br>Time Airborne:<br>Flight Time (block):<br>Time On Ground:<br>Average Speed:<br>Max. Altitude:                                                                               | 0 Nm<br>00h14:17<br>00h23:24<br>00h12:40<br>0.35 kt<br>FL 80                                                                                                    | Landing Speed:<br>Landing Touchdown:<br>Landing Pitch:<br>Landing Weight:<br>Total Fuel Used:<br>Fuel Not Used:                  | 92.94 kt<br>-193.08 ft/m (nice)<br>0.39°<br>34339 lbs<br>175 kg<br>1196 kg |          |
| Passenger Opinion: Ve<br>-Were very anxious beca<br>-Were relieved to land sa<br><u>Financial Report:</u>                                                                                       | ery good flight, professi<br>use of the problem du<br>fely after an emergenc                                                                                                    | onally done (94%)<br>ing flight.<br>y.                                                                                           |                                                                            |          |
| Ticket Income:+Cargo Income:+Services Income:+Services Cost:-0Fuel Cost:-2Airport Taxes:-4Insurance Costs:-0Penalty Costs:-3Total Real Income:-3Total Income:-1Fleet Bonus:0Total Sim Income:-1 | 0€ (0 Nm)<br>0€ (0 lbs)<br>0€ (0 sandw<br>€ (50% qua<br>19€ (175 kg J<br>7€ (Large Ai<br>€ (34.60%<br>1726€ (see pena<br>1993€<br>99'686€ (real x50)<br><u>€ (3 aircraft</u><br>99'686€ (total incoments) | ich 0 hot food 0 drink)<br>ality)<br>et-A1)<br>rcraft)<br>rate)<br>alty points)<br>;<br>; ,no flights today)<br>pme+fleet bonus) |                                                                            |          |
| Company Doputation:                                                                                                    | co cove (total mot                                                                                                    |                                                                                                    |                                                                            | ~        |
| I                                                                                                    | Record this flight                                                                                                    | Cancel t                                                                                                    | his flight Print                                                           | Help     |

## Τέλος πάμε

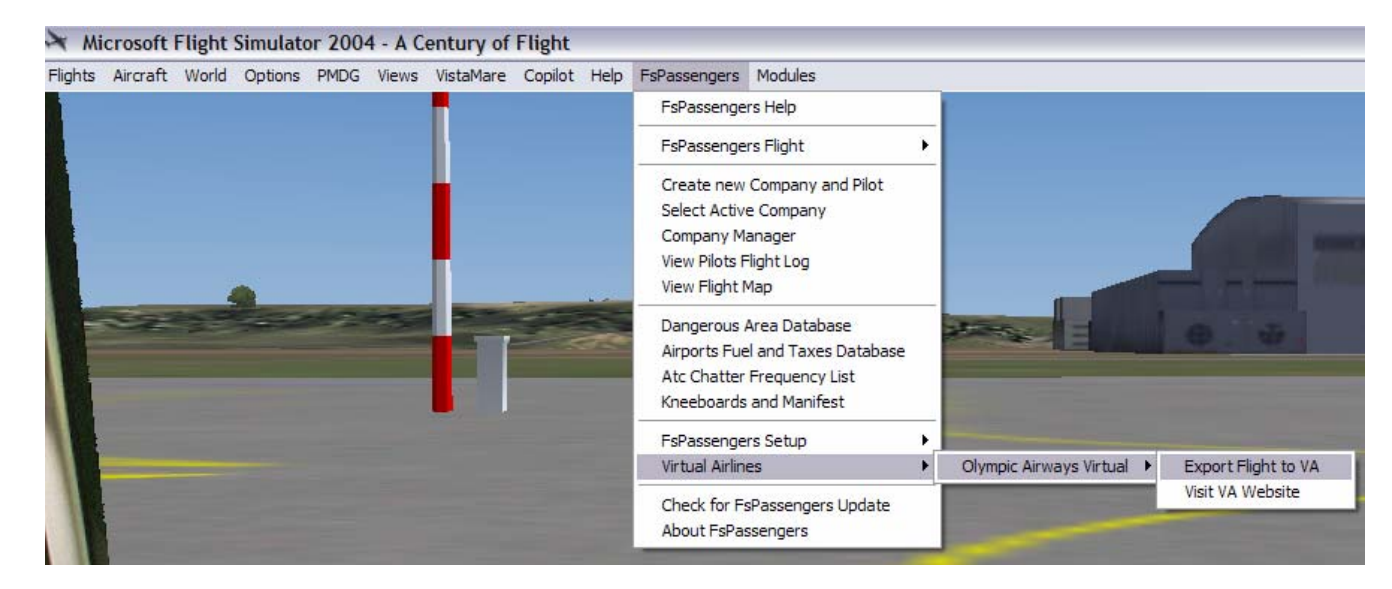

και κάνουμε export το αρχείο της πτήσης κάνοντας click στο Export now. Αυτό που θα πρέπει να προσέξουμε είναι στο επόμενο παράθυρο να υπάρχει το welcome message της Ολυμπιακής αεροπορίας virtual και όχι το welcome message του FSPassengers DEMO.

Γιάννης Νανούρης OAV Pilots Manager